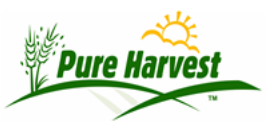

# **Bulk Lot Transactions – Customer Portal Users**

2024-07-03

### **Bulk Lot Transactions**

This guide will cover the process of creating bulk lot transactions and the various bulk lot transaction downloads/reports.

Bulk lot transactions can only be created on seed lots that have been defined as bulk. Transactions are created by the system when a user issues a bulk seed sale certificate or saves a lot inventory reduction transaction. A list of the bulk lot transactions can be viewed on the screen or printed in an Excel spreadsheet.

A Bulk Seed Sale Certificate is generated when the user completes a Create Bulk Certificate screen. After the data fields are entered, the user can review the certificate for accuracy prior to issuing the certificate. Once the user has determined the certificate is accurate, the user will confirm the data and generate a bulk certificate. Each certificate issued creates a bulk lot transaction reducing the inventory available for the seed lot.

The available bulk seed lot inventory balance may also be reduced by entering a lot inventory reduction entry for reasons such as: discard, spoilage, seed used for planting, fed to cattle, etc.

If an error is made, Bulk certificates and lot inventory reduction transactions can be voided. When a transaction is voided, inventory available for the seed lot increases.

To begin creating bulk lot transactions, on the sidebar menu, under Bulk Certs click on Inventory.

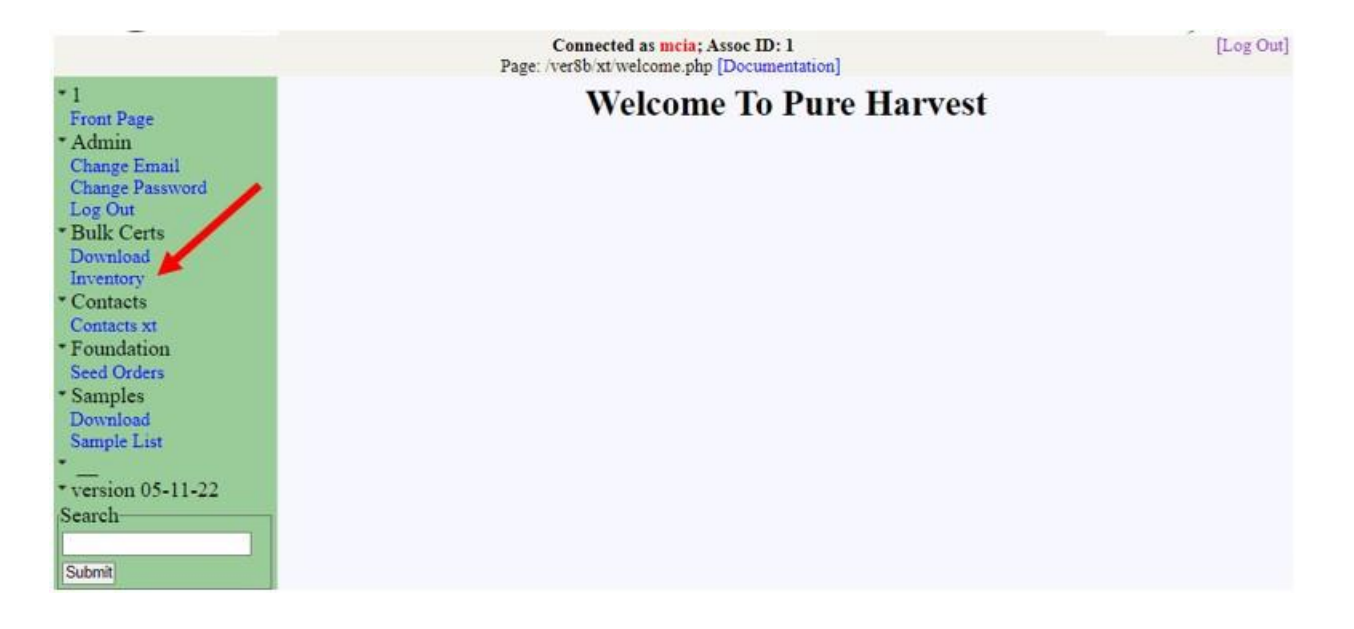

## Lot Search/Seed Lot List Screen

When the Inventory menu item is clicked, a Lot Search and Seed Lot List screen is displayed. The lots listed are only the lots owned by the user. The list does not include lots that have been conditioned by the user.

In the Lot Search section, the "Crop Year Since" and the "Is Bulk" data fields have default settings. Based on these default settings, the Seed Lot List section will list bulk lots that have the "Crop Year Since" entered and any crop year after (if the "Crop Year Since" is "2020" the list will include lots with the crop years of 2020, 2021, 2022, etc.). If the default settings are removed and the Apply Filter button is clicked, all the lots owned by the user will be displayed.

| [-] Lot Search<br>Owned by Minnesot<br>Filters with * will be | a Crop Improv<br>exact matches,    | vement Assn (1)<br>others will be part      | ial ("Co" matches "Corn" not "Acorn") | New Seed Lot |
|---------------------------------------------------------------|------------------------------------|---------------------------------------------|---------------------------------------|--------------|
| * Crop Year Since [                                           | 2019                               | * Seed Class                                | <b>~</b>                              |              |
| * Status                                                      | ~                                  | Is Bulk                                     | Yes 🗸                                 |              |
| Lot Number                                                    |                                    | Crop / Variety                              | //                                    |              |
| Restrict to lots in date<br>(From: (empty) Throu              | e range, leave b<br>ugh (2014-06-0 | lank for no restric<br>1) finds all lots en | ion<br>tered before june)             |              |
| Entered Between                                               |                                    | Through                                     |                                       |              |
| Anywhere Apply Filter Rese                                    | t Filter                           |                                             |                                       |              |

#### Seed Lot List

Last Refreshed @2022-06-01 11:57:30 [Refresh] Lot Date Crop Lot # Lot Status Class Variety [< Prev 500] Showing 1 - 2 of 2 [Next 500 >] 06/01/22 (1) DEMO Passed Barley Year:2021 Certified Lacey (1) DEMO1 Passed 06/01/22 Wheat Year:2021 Certified MN-Torgy [< Prev 500] Showing 1 - 2 of 2 [Next 500 >]

[Help]

### Lot Search

The user can use the Lot Search portion of the screen to find specific lots for the various filters displayed.

Some filters are restricted by a picklist. They include Seed Class; Status; and Is Bulk.

The Lot Number filter will list lots that begin with what is entered. If you enter, DEMO, then all lots beginning with DEMO will display. If you enter ARDEMO, the DEMO lots will not display.

The Crop / Variety filter is case-sensitive and must be an exact match. If you are looking for wheat lots, you must enter "Wheat" not "wheat" or "whe" for the Crop filter. If you are looking for MN-Torgy lots, you must enter "MN-Torgy" for the Variety filter and not "Torgy" or "mn-torgy".

The Date Range will filter for lots that were entered into the system within the specific date range.

The Anywhere filter is not case-sensitive and will find partial matches. If you are looking for MN-Torgy lots and you enter

"Torgy" or "mn-torgy", the MN-Torgy lots will be displayed. If you enter "2020", lots containing 2020, varieties such as Esker2020, etc. will display.

The user can filter on more than one filter at a time. It is best to click the Reset Filter button before beginning a new search. When the Reset Filter button is clicked, the filters will default back to the default settings.

## Seed Lot List

The seed lots listed in this portion of the screen will be dependent on the filters that have been applied under the Lot Search portion of the screen. Only the lots entered with you as the owner, will be listed. If you conditioned a lot, but you are not the owner, the lot will not be listed.

If a seed lot is not being displayed:

- Check to make sure the lot was submitted with you as the owner
- Enter specific information for the filters (e.g., seed class, crop, variety, lot number, etc.)
- Clear all the filters and search using the Anywhere filter.

If the seed is purchased from another entity, the seed lot will need to be entered by the user.

## **Entering a Seed Lot**

To enter a seed lot that is not in the system, click on the "New Seed Lot" button in the upper right-hand corner of the Lot Search.

| [-] Lot Search<br>Owned by Minnesot<br>Filters with * will be | a Crop Improv<br>exact matches,    | rement Assn (1)<br>others will be part       | tial ("Co" matches "Corn" not "Acorn" | New Seed Lo                            |
|---------------------------------------------------------------|------------------------------------|----------------------------------------------|---------------------------------------|----------------------------------------|
| * Crop Year Since [                                           | 2019                               | * Seed Class                                 | ~                                     |                                        |
| * Status [                                                    | ~                                  | Is Bulk                                      | Yes 🗸                                 | - <u>*</u>                             |
| Lot Number [                                                  |                                    | Crop / Variety                               |                                       | •••••••••••••••••••••••••••••••••••••• |
| Restrict to lots in date<br>(From: (empty) Thro               | e range, leave b<br>ugh (2014-06-0 | lank for no restrict<br>1) finds all lots en | tion<br>tered before june)            | •<br>                                  |
| Entered Between                                               |                                    | Through                                      |                                       |                                        |
| Anywhere [<br>Apply Filter Rese                               | t Filter                           |                                              |                                       | х.                                     |
| Seed Lot List                                                 | 2-06-01 11:57:3                    | [.<br>0 [Refresh]                            | Help]                                 |                                        |
| Lot #                                                         |                                    | Lot Status                                   | Lot Date<br>Class                     | Crop<br>Variety                        |
|                                                               |                                    | [< Prev 5                                    | 00] Showing 1 - 2 of 2 [Next 500 >]   | A                                      |
| (1) DEMO<br>Year:2021                                         |                                    | Passed                                       | 06/01/22<br>Certified                 | Barley<br>Lacey                        |
| (1) DEMO1<br>Year:2021                                        |                                    | Passed                                       | 06/01/22<br>Certified                 | Wheat<br>MN-Torgy                      |

[< Prev 500] Showing 1 - 2 of 2 [Next 500 >]

## The following Define Seed Lot will display:

| Define Seed Lot                             |                                                                          |
|---------------------------------------------|--------------------------------------------------------------------------|
| Submitter:                                  | Minnesota Crop Improvement Assn<br>1900 Hendon Ave<br>St. Paul, MN 55108 |
| * Crop ; Variety                            |                                                                          |
| * Lot Number:                               |                                                                          |
| * Lot Amount                                | Units 🗸                                                                  |
| * Seed Class                                |                                                                          |
| * Origin Country                            | USA State: MN V (country/state in which seed was grown)                  |
| * Pure Seed                                 | %                                                                        |
| * Weed Seed                                 | %                                                                        |
| * Other Crop                                | %                                                                        |
| * Inert Matter                              | %                                                                        |
| * Germination                               | %                                                                        |
| * Germination Date                          | (YYYY-MM-DD)                                                             |
| Dormant Seed                                | %                                                                        |
| Hard Seed                                   | %                                                                        |
| Loose Smut (Barley only)                    | %                                                                        |
| Seed Count                                  | Seeds/lb                                                                 |
| * Noxious Weed Seeds                        |                                                                          |
| Add'1 Info<br>(e.g. Substandard information |                                                                          |
| Save                                        |                                                                          |

Using the bulk seed sale certificate received when the seed was purchased, fill out the Define Seed Lot data fields. The data fields marked with an \* are required.

| *Crop ; Variety | A restricted list of varieties will display based on the information entered. If you   |
|-----------------|----------------------------------------------------------------------------------------|
|                 | want wheat varieties listed, type in wheat; if you want a crop and variety, type in    |
|                 | the crop name followed by a space, then a ; then type in the variety (i.e., wheat      |
|                 | ;mn-torgy); or you can just type in the variety name.                                  |
| *Lot number     | You can use the lot number on the bulk certificate provided or assign your own lot     |
|                 | number. The system will validate the lot number and if it has been previously          |
|                 | used, it will give you a "Lot # already exists" following the Lot Number field. If you |
|                 | receive this message, you must change the Lot Number.                                  |
| *Lot Amount     | Enter the quantity of seed purchased.                                                  |
| Units           | Enter bu or lbs from the picklist.                                                     |
| Seed Class      | Enter the Seed Class provided on the bulk certificate.                                 |
| Origin          | Enter the Origin (Country and State) provided on the bulk certificate.                 |
| *Purity         | You can use what is on the bulk certificate provided to you, or you can lower the      |
| information     | values. The Pure Seed, Weed Seed, Other Crop and Inert Matter must equal 100%.         |
|                 | A "Warning" is provided if the values do not equal 100%. Update the values before      |
|                 | saving.                                                                                |
| *Germination    | You can use what is on the bulk certificate provided to you, or you can lower the      |
|                 | value. *Germination Date: The bulk certificate provided will indicate a month and      |
|                 | year for Germination Date. The system requires you to use the YYYY-MM-DD               |
|                 | format. When the germination date is added, if a day is not provided, use 01 for       |
|                 | the day. (i.e., 9/2021 provided on certificate – enter 2021-09-01).                    |
| Dormant Seed    | Leave blank unless a value is provided on the certificate. If there is a 0 for Dormant |
|                 | Seed on the certificate enter a 0.                                                     |
| Hard Seed       | Leave blank unless a value is provided on the certificate. If there is a 0 for Hard    |
|                 | Seed on the certificate enter a 0.                                                     |
| Loose Smut      | Leave blank unless the crop is Barley. If barley, a value should be entered, if one    |
|                 | has been provided.                                                                     |
| Seed Count      | Leave blank unless a value is provided.                                                |
| *Noxious Weed   | If noxious weed seeds are listed on the certificate provided, enter the information    |
| Seeds           | here. If no noxious weeds seeds are listed, enter None found.                          |
| Add'l Info      | You may add any additional information regarding the seed lot you would like. The      |
|                 | information will print on bulk certificate issued by you. The Plant Variety            |
|                 | Protection (PVP) statements are automatically generated based on the variety by        |
|                 | the system and do not need to be entered here. Some examples of items that may         |
|                 | be entered are: Substandard Germination, Substandard Inert Matter, Substandard         |
|                 | Smut.                                                                                  |

Click the "Save" button once you have verified the information is correct and if any warnings were displayed, the information to correct the warning has been done.

| Define Seed Lot                |                                                           |
|--------------------------------|-----------------------------------------------------------|
| Submitter:                     | Minnesota Crop Improvement Assn                           |
|                                | St Paul MN 55108                                          |
| * Cron · Variaty               | Onte : MN Poort                                           |
| * Lot Number:                  |                                                           |
| Lot Number.                    |                                                           |
| * Lot Amount                   | 750 Units bu V                                            |
| * Seed Class                   | Certified                                                 |
| * Origin Country               | USA V State: ND V (country/state in which seed was grown) |
| * Pure Seed                    | 99.95 %                                                   |
| * Weed Seed                    | 0.00 %                                                    |
| * Other Crop                   | 0.00 %                                                    |
| * Inert Matter                 | 0.05 %                                                    |
| * Germination                  | 95 %                                                      |
| * Germination Date             | 2022-03-04 🔲 (YYYY-MM-DD)                                 |
| Dormant Seed                   | %                                                         |
| Hard Seed                      | %                                                         |
| Loose Smut (Barley only)       | %                                                         |
| Seed Count                     | 13000 Seeds/lb                                            |
| * Noxious Weed Seeds           | None found                                                |
| Add'l Info                     |                                                           |
| (e.g. Substandard information) |                                                           |
| Save                           |                                                           |

From the Seed Lot List, under the "Lot #" column, click on the link for the seed lot you want to issue a bulk lot transaction on.

## Seed Lot Screen

Bulk lot transactions can only be created on Seed Lots that: are defined as bulk; has one of the following seed classes: Certified, Foundation, Registered, Registered NS, or QA; has either the Lot Status (Derived) as passed (based on the sample(s) submitted); or the seed lot was created through the external portal.

This seed lot screenshot shows a lot that has Is Bulk set to Yes, a required Seed Class, and Lot Status (Derived) of Passed.

| Owner                | Minnesota Crop Improvement Assn (1) |               |
|----------------------|-------------------------------------|---------------|
| Conditioner          | Minnesota Crop Improvement Assn (1) | Is Fd Option: |
| Lot Number           | 21-DEMO                             | Is inventory  |
| Owner Lot #          | DEMO                                | Is Bulk Yes ♥ |
| Crop ; Variety       | Wheat;MN-Torgy                      | L Chaffe      |
| Product Name         |                                     |               |
| Program              | Domestic                            |               |
| Seed Class           | Registered                          | Bag weight    |
| Crop Year            | 2020 Amount in Lot 2800 Units bu 🗸  |               |
| OEC <mark>D</mark> # | [Next OECD #]                       | Split Lot     |
| Seed Source          | [Reset Text]                        |               |
| Genetic Origin       | [Reset Text]                        |               |
| Generation           |                                     |               |
| Date Entered         | 2022-05-12                          |               |
| Lot Status (Derive   | ed) Passed 🧖                        |               |
| [Expand]             |                                     |               |
| Save OR [Del         | ete]                                |               |

This seed lot screenshot shows a lot that has Is Bulk set to Yes, a required Seed Class, and has been created on the external portal.

| Dumar          | Minneesta Crop Improvement Acon (1) |             |                         |
|----------------|-------------------------------------|-------------|-------------------------|
| Conditioner    |                                     |             | Is Fd Option: 🗸 🗸       |
| Lot Number     | 22-DEMO2                            |             | Is Inventory            |
| Owner Lot #    | DEMO2                               |             | Is Dulk res V           |
| Crop ; Variety | Oats;MN-Pearl                       | Is Mixture? | Bulk Container          |
| roduct Name    |                                     |             |                         |
| rogram         | Domestic                            |             | Bag Weight              |
| eed Class      | Certified                           |             | # of Bags               |
| Crop Year      | 2022 Amount in Lot 1000 Unit        | s bu 🗸      |                         |
| ECD #          |                                     |             | External Lot            |
| eed Source     |                                     |             | External Status Created |
| enetic Origin  |                                     |             | Origin Country USA 🗸    |
| eneration      |                                     |             | Origin State MN 🗸       |
| Date Entered   | 2022-05-18                          |             |                         |

## Lot Quality

The lot quality data (purity, germination, etc.) is determined in two ways, depending on whether the lot is an external lot or an internal lot.

External lots, create by external users: lot quality data is manually entered.

Internal lots, created by internal users: lot quality data is automatically copied from the sample. When creating a new cert or updating a cert, the system will automatically look for a new germination test for the lot and update the lot quality data with the new germination date and result.

### **Bulk Certs Tab**

On the Seed Lot screen, click on the Bulk Certs tab. Here you will see the list of bulk transactions for this seed lot, the initial Amount In Lot, and the Current Balance. From this portion of the screen you can create bulk certs, enter discard transactions, void transactions, and copy an existing transaction to create a new transaction.

| Bulk Certi                                                                                               | ficates                                    |                                                     | [H                                                                 | [elp]               |                 |                         |                  |            |                    |
|----------------------------------------------------------------------------------------------------|--------------------------------------------|-----------------------------------------------------|--------------------------------------------------------------------|---------------------|-----------------|-------------------------|------------------|------------|--------------------|
| On: 21C-71B                                                                                              | 3A                                         |                                                     |                                                                    |                     |                 |                         |                  |            |                    |
| Amount In L                                                                                              | ot:                                        | 1,050                                               |                                                                    |                     |                 |                         |                  |            |                    |
| Current Balan                                                                                            | nce (calculated):                          | : 114                                               |                                                                    |                     |                 |                         |                  |            |                    |
| Create Bulk                                                                                              | Cert]                                      |                                                     |                                                                    |                     |                 |                         |                  |            |                    |
|                                                                                                    |                                            |                                                     |                                                                    |                     |                 |                         |                  |            |                    |
| Lot Invento                                                                                              | ory Reduction-                             |                                                     | 10.017                                                             |                     |                 |                         |                  |            |                    |
| -Lot Invento                                                                                             | ory Reduction-<br>entory needs to          | be reduced                                          | d due to discard, s                                                | poilage, fed to     | cattle, etc.,   | enter ti                | ie reduc         | lion amou  | nt here:           |
| -Lot Invento<br>If the lot inv<br>Discard Ame                                                            | ory Reduction-<br>entory needs to<br>ount: | be reduced<br>bu                                    | d due to discard, s<br>Discard Reas                                | poilage, fed to out | cattle, etc.,   | enter ti                | he reduc<br>Save | lion amou  | nt here:           |
| Lot Invento<br>If the lot inv<br>Discard Amo<br>Bulk Lot T<br>Last Refreshe                              | ransactions                                | be reduced<br>bu                                    | d due to discard, s<br>Discard Reas<br>[Refresh]                   | poilage, fed to o   | cattle, etc.,   | enter ti                | he reduc<br>Save | fion amou  | nt here:           |
| Lot Invento<br>If the lot inv<br>Discard Amo<br>Bulk Lot T<br>Last Refreshe<br>Create Date               | ransactions<br>of @ 2022-04-0              | be reduced<br>bu<br>7 14:12:03<br>Pate Type         | d due to discard, s<br>Discard Reas<br>[Refresh]<br>Discard Reason | cert Number         | Quantity        | enter ti                | he reduc<br>Save | tion amous | nt here:           |
| Lot Invento<br>If the lot inv<br>Discard Amo<br>Bulk Lot T<br>Last Refreshe<br>Create Date<br>2022-02-21 | ransactions<br>d @ 2022-04-0<br>2022-02-21 | be reduced<br>bu<br>7 14:12:03<br>Pate Type<br>Sale | d due to discard, s<br>Discard Reas<br>[Refresh]<br>Discard Reason | cert Number         | Quantity<br>700 | enter ti<br>Units<br>bu | le reduc<br>Save | lion amoun | inks<br>Void] [PDF |

#### **Bulk Certs Tab**

The Bulk Certs tab is the starting point to create a Bulk Seed Sale Certificate, enter Lot Inventory Reduction transactions, void transactions, copy an existing transaction to create a new bulk seed sale certificate and view a pdf of a previously generated bulk seed sale certificate.

The Bulk Certs Tab is located on the Seed Lot screen.

| Seed Lot           | [Help]                                             |                           |
|--------------------|----------------------------------------------------|---------------------------|
| Last Refreshed @   | 2022-05-13 11:56:59[Refresh]                       |                           |
| Owner              | Minnesota Crop Improvement Assn (1)                | Is Fd Option:             |
| Conditioner        | Minnesota Crop Improvement Assn (1)                | Is Inventory              |
| Lot Number         | 21-DEMO                                            | Is Butter Van M           |
| Owner Lot #        | DEMO                                               | Della Containen           |
| Crop ; Variety     | Wheat;MN-Torgy                                     |                           |
| Product Name       |                                                    |                           |
| Program            | Domestic                                           |                           |
| Seed Class         | Registered                                         | Bag Weight                |
| Crop Year          | 2020 Amount in Lot 2800 Units bu 🗸                 | # of Bags                 |
| OECD #             | [Next OECD #]                                      | Spirt Lot                 |
| Seed Source        | [Reset Text]                                       |                           |
| Genetic Origin     | [Reset Text]                                       |                           |
| Generation         |                                                    |                           |
| Date Entered       | 2022-05-12                                         | /                         |
| Lot Status (Derive | ed) Passed                                         |                           |
| [Expand]           |                                                    |                           |
| Save OR [Del       | ete]                                               |                           |
| Samples Field      | s In Lot Tags TagsV2 OECD Certs Bulk Certs Transac | tions Lot Quality Billing |

When you click on the Bulk Certs tab, the following screen opens.

| Samples                                                                                  | Fields In Lot                                                               | Tags Tags                         | V2   OECD Ce                                                      | rts Bulk Cer              | ts Transa       | actions     | Lot C     | Quality Billing           |
|------------------------------------------------------------------------------------------|-----------------------------------------------------------------------------|-----------------------------------|-------------------------------------------------------------------|---------------------------|-----------------|-------------|-----------|---------------------------|
| Bulk Certi                                                                               | ficates                                                                     |                                   | [Hel]                                                             | p]                        |                 |             |           |                           |
| On: DEMO                                                                                 |                                                                             |                                   |                                                                   |                           |                 |             |           |                           |
| Amount In L                                                                              | ot:                                                                         | 2,800                             |                                                                   |                           |                 |             |           |                           |
| Current Bala                                                                             | nce (calculated)                                                            | : 2,650                           |                                                                   |                           |                 |             |           |                           |
| [Create Bulk<br>—Lot Invent                                                              | Cert]<br>orv Reduction-                                                     | 1                                 |                                                                   |                           |                 |             |           |                           |
|                                                                                          |                                                                             | 2 2 24                            |                                                                   |                           | 10              |             |           |                           |
| If the lot inv                                                                           | entory needs to                                                             | be reduced d                      | ue to discard, spo                                                | ilage, fed to cat         | tle, etc., en   | iter the    | reduction | n amount here:            |
| If the lot inv<br>Discard Am                                                             | entory needs to<br>ount:                                                    | be reduced d                      | ue to discard, spo<br>Discard Reason                              | ilage, fed to cat         | tle, etc., en   | iter the    | Save      | amount here:              |
| If the lot inv<br>Discard Am<br>Bulk Lot T<br>Last Refreshe                              | rentory needs to<br>ount:                                                   | 6 11:38:38[R                      | ue to discard, spo<br>Discard Reason<br>efresh]                   | ilage, fed to cat         | tle, etc., en   | iter the    | Save      | n amount here:            |
| If the lot inv<br>Discard Am<br>Bulk Lot T<br>Last Refreshe<br>Create Date               | rentory needs to<br>ount:<br>ransactions<br>ed @ 2022-05-1<br>Transaction E | 6 11:38:38[R<br>Date Type         | ue to discard, spo<br>Discard Reason<br>efresh]<br>Discard Reason | Cert Number               | Quantity        | Units       | History   | h amount here:            |
| If the lot inv<br>Discard Am<br>Bulk Lot T<br>Last Refreshe<br>Create Date<br>2022-05-16 | rentory needs to<br>ount:<br>ransactions<br>ed @ 2022-05-1<br>2022-05-16    | 6 11:38:38[R<br>Date Type<br>Sale | ue to discard, spo<br>Discard Reason<br>efresh]<br>Discard Reason | Cert Number<br>MN21-10861 | Quantity<br>100 | Units<br>bu | History   | Links [Copy] [Void] [PDF] |

The following is displayed for the selected seed lot:

Lot Number: listed behind \*\*On: \*\*

Amount in Lot: refers to the initial amount of seed available for the lot

Current Balance (calculated): refers to the quantity of seed remaining (inventory) for the lot. The Current Balance is affected by the following:

- Each Bulk Seed Sale Certificate Issued reduces the Current Balance
- Each Lot Inventory Reduction transaction reduces the Current Balance
- Voiding a Bulk Lot Transaction increases the Current Balance

| Samples                                                                                   | Fields In Lot T                                      | ags Tags                                   | sV2 OECD Ce                                                         | rts Bulk Cert             | ts Trans:       | actions     | Lot (     | Quality          | Billing                       |
|-------------------------------------------------------------------------------------------|------------------------------------------------------|--------------------------------------------|---------------------------------------------------------------------|---------------------------|-----------------|-------------|-----------|------------------|-------------------------------|
| Bulk Certi<br>On: DEMO                                                                    | ficates                                              |                                            | [Helt                                                               | ol                        |                 |             |           |                  |                               |
| Amount In L                                                                               | ot: 2                                                | ,800                                       | 199                                                                 |                           |                 |             |           |                  |                               |
| Current Balar                                                                             | nce (calculated): 2                                  | ,650                                       |                                                                     |                           |                 |             |           |                  |                               |
| [Create Bulk                                                                              | Cert]<br>ory Reduction—                              |                                            |                                                                     | 15 03-03                  | 8               | 72          |           |                  | ~                             |
| If the lot inv                                                                            | entory needs to be                                   | reduced o                                  | lue to discard, spo                                                 | ilage, fed to cat         | tle, etc., er   | iter the    | reduction | 1 amount         | here:                         |
| If the lot inv<br>Discard Ame                                                             | entory needs to b<br>ount:                           | e reduced o                                | lue to discard, spo<br>Discard Reason                               | ilage, fed to cat         | tle, etc., er   | iter the    | Save      | 1 amount         | here:                         |
| If the lot inv<br>Discard Amo<br>Bulk Lot T<br>Last Refreshe<br>Create Date               | ransactions<br>d @ 2022-05-16                        | e reduced o<br>bu<br>11:38:38[F<br>te Type | lue to discard, spo<br>Discard Reason<br>Refresh]<br>Discard Reason | ilage, fed to cat         | duantity        | Units       | History   | 1 amount         | here:                         |
| If the lot inv<br>Discard Amo<br>Bulk Lot T<br>Last Refreshe<br>Create Date<br>2022-05-16 | ransactions d @ 2022-05-16 Transaction Da 2022-05-16 | te reduced of bu                           | lue to discard, spo<br>Discard Reason<br>Refresh]<br>Discard Reason | Cert Number               | Quantity        | Units       | History   | amount           | here:<br>Links                |
| If the lot inv<br>Discard Amo<br>Bulk Lot T<br>Last Refreshe<br>Create Date<br>2022-05-16 | ransactions d @ 2022-05-16 Transaction Da 2022-05-16 | te Type<br>Sale                            | lue to discard, spo<br>Discard Reason<br>Refresh]<br>Discard Reason | Cert Number<br>MN21-10861 | Quantity<br>100 | Units<br>bu | History   | amount<br>[Copy] | here:<br>Links<br>[Void] [PDH |

[Create Bulk Cert]: when clicked, a popup screen is displayed for creating/issuing bulk seed sale certificates Lot Inventory Reduction: allows you to enter transactions, such as discard, spoilage, etc.

| •                                                                                                    | 11                                            |                                                    |                                                                     |                                                |                                  |                  |                              |                                               |
|----------------------------------------------------------------------------------------------------|-----------------------------------------------|----------------------------------------------------|---------------------------------------------------------------------|------------------------------------------------|----------------------------------|------------------|------------------------------|-----------------------------------------------|
| Bulk Certi                                                                                               | ficates                                       |                                                    | [Help                                                               | ]                                              |                                  |                  |                              |                                               |
| On: DEMO                                                                                                 |                                               | 10000                                              |                                                                     |                                                |                                  |                  |                              |                                               |
| Amount In L                                                                                              | ot: 2                                         | ,800                                               |                                                                     |                                                |                                  |                  |                              |                                               |
| Current Balan                                                                                            | nce (calculated): 2                           | ,650                                               |                                                                     |                                                |                                  |                  |                              |                                               |
| Create Bulk                                                                                              | Certl                                         | _                                                  |                                                                     |                                                |                                  |                  |                              |                                               |
| [Create Duik                                                                                             | certj                                         |                                                    |                                                                     |                                                |                                  |                  |                              |                                               |
|                                                                                                    |                                               |                                                    |                                                                     |                                                |                                  |                  |                              |                                               |
| -Lot Invent                                                                                              | orv Reduction                                 |                                                    |                                                                     |                                                |                                  |                  |                              |                                               |
| If the lot inv                                                                                           | ory Reduction<br>entory needs to be           | reduced                                            | due to discard spo                                                  | ilage fed to cat                               | tle etc en                       | ter the          | reduction                    | n amount here:                                |
| If the lot inv<br>Discard Ame                                                                            | ory Reduction<br>entory needs to be<br>ount:  | reduced of bu                                      | due to discard, spo<br>Discard Reason:                              | ilage, fed to cat                              | tle, etc., en                    | ter the          | reduction<br>Save            | n amount here:                                |
| If the lot inv<br>Discard Amo                                                                            | entory needs to be<br>ount:                   | reduced o                                          | due to discard, spor<br>Discard Reason                              | ilage, fed to cat                              | tle, etc., en                    | ter the          | reduction                    | n amount here:                                |
| If the lot inv<br>Discard Amo                                                                            | ory Reduction<br>entory needs to be<br>ount:  | reduced o                                          | due to discard, spo<br>Discard Reason                               | ilage, fed to cat                              | tle, etc., en                    | ter the          | reduction                    | n amount here:                                |
| Lot Invento<br>If the lot inv<br>Discard Amo                                                             | entory needs to be<br>ount:                   | bu                                                 | due to discard, spo<br>Discard Reason                               | ilage, fed to cat                              | tle, etc., en                    | ter the          | reduction<br>Save            | n amount here:                                |
| Lot Invento<br>If the lot inv<br>Discard Amo<br>Bulk Lot T<br>Last Refreshe                              | ransactions                                   | bu                                                 | due to discard, spo<br>Discard Reason:<br>Refresh]                  | ilage, fed to cat                              | tle, etc., en                    | ter the          | reduction<br>Save            | n amount here:                                |
| Lot Invento<br>If the lot inv<br>Discard Amo<br>Bulk Lot T<br>Last Refreshe<br>Create Date               | ransactions<br>ad @ 2022-05-16                | bu<br>bu<br>11:38:38[F<br>te Type                  | due to discard, spo<br>Discard Reason<br>Refresh]<br>Discard Reason | ilage, fed to cat                              | tle, etc., en<br>Quantity        | ter the<br>Units | reduction<br>Save            | n amount here:<br>Links                       |
| Lot Invento<br>If the lot inv<br>Discard Amo<br>Bulk Lot T<br>Last Refreshe<br>Create Date<br>2022-05-16 | ransactions<br>and @ 2022-05-16<br>2022-05-16 | treduced of<br>bu<br>11:38:38[F<br>re Type<br>Sale | due to discard, spo<br>Discard Reason<br>Refresh]<br>Discard Reason | ilage, fed to cat<br>Cert Number<br>MN21-10861 | tle, etc., en<br>Quantity<br>100 | Units            | reduction<br>Save<br>History | n amount here:<br>Links<br>[Copy] [Void] [PDF |

Bulk Lot Transactions section: provides a list of the bulk seed sale certificates issued and lot inventory reduction transactions created. This section also provides the ability to: [Copy] - copy an existing transaction to create a new bulk certificate using the data from the listed transaction; [Void] - void transactions; or [PDF] view a bulk certificate that has been issued.

| Samples 1                                                                                               | Fields In Lot Ta                                                                                   | igs Tag                                             | sV2 OECD Ce                                                         | rts Bulk Cert     | ts Transa                        | actions       | Lot               | Quality Billing           |
|----------------------------------------------------------------------------------------------------|----------------------------------------------------------------------------------------------------|-----------------------------------------------------|---------------------------------------------------------------------|-------------------|----------------------------------|---------------|-------------------|---------------------------|
| Bulk Certi                                                                                              | ficates                                                                                            |                                                     | [Helj                                                               | p]                |                                  |               |                   |                           |
| Amount In L                                                                                             | ot: 2                                                                                              | ,800                                                |                                                                     |                   |                                  |               |                   |                           |
| Current Balar                                                                                           | nce (calculated): 2                                                                                | ,650                                                |                                                                     |                   |                                  |               |                   |                           |
| [Create Bulk                                                                                            | Certj                                                                                              |                                                     |                                                                     |                   |                                  |               |                   |                           |
| -Lot Invent                                                                                             | ory Reduction-                                                                                     |                                                     |                                                                     |                   |                                  |               |                   |                           |
| If the lot inv                                                                                          | ory Reduction<br>entory needs to be                                                                | reduced o                                           | due to discard, spo                                                 | ilage, fed to cat | tle, etc., en                    | ter the       | reduction         | n amount here:            |
| If the lot inv<br>Discard Amo                                                                           | entory needs to be<br>ount:                                                                        | reduced o                                           | due to discard, spo<br>Discard Reason                               | ilage, fed to cat | ttle, etc., en                   | ter the       | reductior<br>Save | n amount here:            |
| Lot Invent<br>If the lot inv<br>Discard Amo<br>Bulk Lot T<br>Last Refreshe                              | entory needs to be<br>ount:                                                                        | reduced o<br>bu                                     | due to discard, spo<br>Discard Reason<br>Refresh]                   | ilage, fed to cat | tle, etc., en                    | ter the       | reductior<br>Save | n amount here:            |
| Lot Invent<br>If the lot inv<br>Discard Amo<br>Bulk Lot T<br>Last Refreshe<br>Create Date               | ory Reduction<br>rentory needs to be<br>ount:<br>Transactions<br>ed @ 2022-05-16<br>Transaction Da | treduced o<br>bu<br>11:38:38[F<br>te Type           | due to discard, spo<br>Discard Reason<br>Refresh]<br>Discard Reason | Cert Number       | tle, etc., en<br>Quantity        | ter the Units | reductior<br>Save | n amount here:<br>Links   |
| Lot Invent<br>If the lot inv<br>Discard Amu<br>Bulk Lot T<br>Last Refreshe<br>Create Date<br>2022-05-16 | ransactions<br>ad @ 2022-05-16<br>Transaction Da<br>2022-05-16                                     | te reduced o<br>bu<br>11:38:38[F<br>te Type<br>Sale | due to discard, spo<br>Discard Reason<br>Refresh]<br>Discard Reason | ilage, fed to cat | tle, etc., en<br>Quantity<br>100 | Units         | History           | Links [Copy] [Void] [PDF] |

#### **Create Bulk Certificate**

Upon clicking the [Create Bulk Cert] link, you will see the following screen. If this is an internal lot, the lot quality germination date and result will come from the most recent sample result. From here, select the buyer, enter the amount, and make any changes needed for this certificate. Select the Preview button to view the generated PDF before creating it. Then, click Confirm to create the bulk transaction and bulk certificate PDF.

|                                                                                                    |                                                                                                  | AD CARDON                                                                                         |   |
|----------------------------------------------------------------------------------------------------|--------------------------------------------------------------------------------------------------|---------------------------------------------------------------------------------------------------|---|
|                                                                                                    |                                                                                                  | [Help]                                                                                            |   |
| Seed lot info                                                                                                    |                                                                                                  |                                                                                                   | 3 |
| MN0808CN Soyb                                                                                                    | eans                                                                                             |                                                                                                   |   |
| Lot #:                                                                                                    | 18-R01809                                                                                        |                                                                                                   |   |
| Seed Class:                                                                                                    | Poundation                                                                                       |                                                                                                   |   |
| Current Balance (                                                                                                    | 140 Du<br>calculated): 146 bu                                                                    |                                                                                                   |   |
| Current Datanee (                                                                                                    | r                                                                                                |                                                                                                   |   |
| Buyer                                                                                                    |                                                                                                  | 9                                                                                                 |   |
| Amount Sold                                                                                                    |                                                                                                  | bu                                                                                                |   |
| Resale                                                                                                    | To be Resold     Even Sele (connect be much                                                      |                                                                                                   |   |
| Data Of Sala                                                                                                    | O Pinal Sale (cannot ne resol                                                                    | a)                                                                                                |   |
| Late Of Sale                                                                                                    | 2022-04-09                                                                                       |                                                                                                   |   |
| Add'i Into Comment                                                                                                    |                                                                                                  |                                                                                                   |   |
| a second second s | 00.02                                                                                            | 62.                                                                                               |   |
| Pure Seed                                                                                                    | 00,00                                                                                            | 20                                                                                                |   |
| Pure Seed<br>Weed Seed                                                                                                    | 0.00                                                                                             | 50<br>56                                                                                          |   |
| Pure Seed<br>Weed Seed<br>Other Crop                                                                                                    | 0.00                                                                                             | 20<br>56<br>56                                                                                    |   |
| Pure Seed<br>Weed Seed<br>Other Crop<br>Inert Matter                                                                                                    | 0.00                                                                                             | 20<br>196<br>196<br>196                                                                           |   |
| Pure Seed<br>Weed Seed<br>Other Crop<br>Inert Matter<br>Germination                                                                                                    | 0.00<br>0.00<br>0.00<br>0.07<br>0.07                                                             | 20<br>196<br>196<br>196<br>196                                                                    |   |
| Pure Seed<br>Weed Seed<br>Other Crop<br>Inert Matter<br>Germination<br>Germination Date                                                                                                    | 0.00<br>0.00<br>0.07<br>2019-04-01                                                               | 20<br>196<br>196<br>196<br>196                                                                    |   |
| Pure Seed<br>Weed Seed<br>Other Crop<br>Inert Matter<br>Germination<br>Germination Date<br>Dormant Seed                                                                                                    | 0.00<br>0.00<br>0.07<br>90<br>2019-04-01                                                         | >><br>%<br>%<br>%                                                                                 |   |
| Pure Seed<br>Weed Seed<br>Other Crop<br>Inert Matter<br>Germination<br>Germination Date<br>Dormant Seed<br>Hard Seed                                                                                                    | 0.00<br>0.00<br>0.07<br>2019-04-01<br>0<br>0                                                     | >><br>%<br>%<br>%<br>%                                                                            |   |
| Pure Seed<br>Weed Seed<br>Other Crop<br>Inert Matter<br>Germination<br>Germination Date<br>Dormant Seed<br>Hard Seed<br>Loose Smut                                                                                                    | 0.00<br>0.00<br>0.07<br>2019-04-01<br>0<br>-N-<br>0                                              | ×0<br>第<br>第<br>第<br>第<br>第<br>第<br>第<br>第<br>第<br>第<br>第<br>第<br>第<br>第<br>第<br>第<br>第<br>第<br>第 |   |
| Pure Seed<br>Weed Seed<br>Other Crop<br>Inert Matter<br>Germination<br>Germination Date<br>Dormant Seed<br>Hard Seed<br>Loose Smut<br>Seed Count                                                                                                    | 0.00<br>0.00<br>0.07<br>2019-04-01<br>2019-04-01<br>0<br>-N-<br>0<br>0<br>-N-<br>3225            | **<br>%<br>%<br>%<br>%<br>%<br>Seeds/lb                                                           |   |
| Pure Seed<br>Weed Seed<br>Other Crop<br>Inert Matter<br>Germination<br>Germination Date<br>Dormant Seed<br>Hard Seed<br>Loose Smut<br>Seed Count<br>Noxious Weed Seed                                                                                                    | 0.00<br>0.00<br>0.07<br>2019-04-01<br>2019-04-01<br>0<br>-N-<br>3225<br>None Found               | **<br>%<br>%<br>%<br>%<br>Seeds/lb                                                                |   |
| Pure Seed<br>Weed Seed<br>Other Crop<br>Inert Matter<br>Germination Date<br>Dormant Seed<br>Hard Seed<br>Loose Smut<br>Seed Count<br>Noxious Weed Seed<br>Seed Class                                                                                                    | 0.00<br>0.00<br>0.00<br>2019-04-01<br>2019-04-01<br>0<br>-N-<br>3225<br>None Found<br>Foundation | **<br>%<br>%<br>%<br>%<br>Seeds/lb                                                                |   |
| Pure Seed<br>Weed Seed<br>Other Crop<br>Inert Matter<br>Germination Date<br>Dormant Seed<br>Hard Seed<br>Loose Smut<br>Seed Count<br>Noxious Weed Seed<br>Seed Class                                                                                                    | 0.00<br>0.00<br>0.00<br>2019-04-01<br>2019-04-01<br>0<br>-N-<br>3225<br>None Found<br>Foundation | **<br>%<br>%<br>%<br>%<br>Seeds/lb                                                                |   |

## Example Bulk Cert

This is an example of a generated bulk certificate PDF for MCIA.

| uthorized Propag<br>s of Certified See                                                                                                    | ation Prohibited<br>ad. PVPA 1994                                                                                               | I U.S. Variety Protection Ap                                                                                                    | plied for. To                                                                                             | be sold t                                                                                           | by Variety Name Only as a                                                                                                    |
|----------------------------------------------------------------------------------------------------|----------------------------------------------------------------------------------------------------|----------------------------------------------------------------------------------------------------|----------------------------------------------------------------------------------------------------|----------------------------------------------------------------------------------------------------|----------------------------------------------------------------------------------------------------|
|                                                                                                    |                                                                                                    |                                                                                                    |                                                                                                    |                                                                                                    |                                                                                                    |
| er;                                                                                                    |                                                                                                    | Domorod                                                                                                    | Amo                                                                                                    | ount: 700                                                                                           | bu                                                                                                    |
|                                                                                                    |                                                                                                    | Kemoveu                                                                                                    |                                                                                                    |                                                                                                    |                                                                                                    |
|                                                                                                    |                                                                                                    |                                                                                                    | Fin                                                                                                    | al Sale (c                                                                                          | annot be resold)                                                                                                    |
| ler's Declaration                                                                                                    | t: This seed has<br>procedures s                                                                                                | s been produced, conditioned<br>pecified by the Minnesota Cro                                                                                                    | i, and hand<br>op Improver                                                                                | led in con<br>ment Asso                                                                             | formity with standards and<br>ociation.                                                                                                    |
| ler's Signature:                                                                                                    |                                                                                                    |                                                                                                    | Dat                                                                                                    | e of Sale:                                                                                          | 02/21/2022                                                                                                    |
| MO                                                                                                    |                                                                                                    |                                                                                                    |                                                                                                    |                                                                                                    |                                                                                                    |
| MINNESOTA<br>IMPROVEMENT ASI<br>1900 Hendon<br>A Buik Seed Sak<br>or delivered and                                                                                                    | CROP<br>SOCIATION<br>Ave, Saint Paul M<br>e Certificate is j<br>serves as the r                                                 | BULK SE<br>IN 55108 - 1ei 612-625-7766 - fr<br>provided to buyers of bulk or<br>equired label and proof of c                                                                                                    | ED SAL<br>ax 612-625-3<br>ertification                                                                    | ECER<br>748 · mnc<br>2A seed a<br>or quality<br>etv:                                                | RTIFICATE<br>is@mncis.org - www.mncis.org<br>t the time the seed is picked up<br>assurance (QA).                                                                 |
| MINNESOTA<br>IMPROVEMENT ASI<br>1900 Hendon<br>A Bulk Seed Sak<br>or delivered and<br>Labeler:                                                                                                   | CROP<br>SOCIATION<br>Ave, Saint Paul M<br>e Certificate is p<br>serves as the r                                                 | BULK SE<br>IN 55108 • 1el 612-625-7766 • ft<br>provided to buyers of bulk c<br>required label and proof of c<br>moved                                                                                                    | ED SAL<br>ax 612-625-3<br>ertified or C<br>ertification                                                   | ECER<br>748 · mnc<br>2A seed a<br>or quality<br>ety:<br>5 Kind:                                     | RTIFICATE<br>is@mncia.org - www.mncia.org<br>t the time the seed is picked up<br>assurance (QA).<br>Rushmore<br>Oats                                             |
| MINNESOTA<br>IMPROVEMENT AS:<br>1900 Hendon<br>A Bulk Seed Sak<br>or delivered and<br>Labeler:                                                                                                   | CROP<br>SOCIATION<br>Ave, Saint Paul M<br>e Certificate is p<br>serves as the r<br>Re                                           | BULK SE<br>IN 55108 + 1el 612-625-7766 + fa<br>provided to buyers of bulk cr<br>required label and proof of cr<br>moved                                                                                                    | ED SAL<br>ax 612-625-3<br>ertified or C<br>ertification<br>Vari<br>Croy<br>Lot                            | ECER<br>748 mmc<br>2A seed a<br>or quality<br>ety:<br>p Kind:<br>Number:                            | RTIFICATE<br>ia@mncia.org + www.mncia.org<br>t the time the seed is picked up<br>assurance (QA).<br>Rushmore<br>Oats<br>21C-71BA                                 |
| MINNESOTA<br>IMPROVEMENT AS:<br>1900 Hendon<br>A Bulk Seed Salv<br>or delivered and<br>Labeler:                                                                                                  | Ave, Seint Paul M<br>e Certificate is p<br>serves as the r<br>Re<br>ertified                                                    | BULK SE<br>IN 55108 · 1el 612-625-7766 · fil<br>provided to buyers of bulk cr<br>required label and proof of cr<br>moved<br>seed was grown): MN                                                                                        | ED SAL<br>ax 612-625-3<br>ertified or C<br>ertification<br>Vari<br>Croj<br>Lot                            | ECER<br>748 · mnc<br>2A seed a<br>or quality<br>ety:<br>p Kind:<br>Number:                          | RTIFICATE<br>ia@mncia.org + www.mncia.org<br>t the time the seed is picked up<br>assurance (QA).<br>Rushmore<br>Oats<br>21C-71BA                                 |
| MINNESOTA<br>IMPROVEMENT AS<br>1900 Hendon<br>A Bulk Seed Salk<br>or delivered and<br>Labeler:<br>Seed Class: C<br>Origin (state/co                                                              | Ave, Saint Paul M<br>e Certificate is j<br>serves as the r<br>Re<br>ertified<br>puntry in which                                 | BULK SE                                                                                                    | ED SAL<br>ax 612-625-3<br>ertified or C<br>ertification<br>Vari<br>Croj<br>Lot                            | E CER<br>748 · mnc<br>AA seed a<br>or quality<br>ety:<br>p Kind:<br>Number:<br>Addition             | RTIFICATE                                                                                                    |
| MINNESOTA<br>IMPROVEMENT ASI<br>1900 Hendon<br>A Bulk Seed Sali<br>or delivered and<br>Labeler:                                                                                                  | Ave, Saint Paul M<br>e Certificate is p<br>serves as the r<br>Re<br>rentified<br>suntry in which                                | BULK SE IN 55108 • 1el 612-625-7766 • fa provided to buyers of bulk ci equired label and proof of ci moved seed was grown): MN Germination: Hard/Dormant Seed:                                                                         | ED SAL<br>ax 612-625-3<br>ertified or C<br>ertification<br>Vari<br>Croj<br>Lot<br>97 %                    | E CER<br>748 < mnc<br>2A seed a<br>or quality<br>ety:<br>p Kind:<br>Number:<br>Addition<br>Seeds/Ib | RTIFICATE<br>ia@mncia.org + www.mncia.org<br>t the time the seed is picked up<br>rassurance (QA).<br>Rushmore<br>Oats<br>21C-71BA<br>al Information:<br>x 14,414 |
| MINNESOTA<br>IMPROVEMENT ASS<br>1900 Hendon<br>A Bulk Seed Sald<br>or delivered and<br>Labeler:<br>Seed Class: C<br>Origin (state/co<br>Pure Seed:<br>Weed Seed:<br>Other Crop:                  | Ave, Saint Paul M<br>e Certificate is p<br>serves as the r<br>Re<br>certified<br>muntry in which                                | BULK SE<br>IN 55108 + 1el 612-625-7766 + fa<br>provided to buyers of bulk cr<br>required label and proof of cr<br>moved<br>seed was grown): MN<br>Germination:<br>Hard/Dormant Seed:<br>Germination Date:                              | ED SAL<br>ax 612-625-3<br>ertified or C<br>ertification<br>Vari<br>Cro<br>Lot<br>97 %<br>-N- %<br>02/2022 | ECER<br>748 mnc<br>2A seed a<br>or quality<br>ety:<br>p Kind:<br>Number:<br>Addition<br>Seeds/lt    | RTIFICATE<br>ia@mncia.org - www.mncia.org<br>t the time the seed is picked up<br>assurance (QA).<br>Rushmore<br>Oats<br>21C-71BA<br>al Information:<br>14,414    |
| MINNESOTA<br>IMPROVEMENT ASI<br>1900 Hendon<br>A Bulk Seed Sali<br>or delivered and<br>Labeler:<br>Seed Class: C<br>Origin (state/co<br>Pure Seed:<br>Weed Seed:<br>Other Crop:<br>Inert Matter: | Ave, Saint Paul M<br>e Certificate is p<br>serves as the r<br>Re<br>certified<br>ountry in which<br>99.99 %<br>0.00 %<br>0.00 % | BULK SE<br>IN 55108 - 1el 612-625-7766 - fa<br>provided to buyers of bulk cr<br>required label and proof of cr<br>moved<br>seed was grown): MN<br>Germination:<br>Hard/Dormant Seed:<br>Germination Date:<br>Loose Smut (barley only): | ED SAL<br>ax 612-625-3<br>ertified or C<br>ertification<br>Lot<br>97 %<br>-N- %<br>02/2022<br>-N- %       | E CEF<br>748 · mnc<br>2A seed a<br>or quality<br>ety:<br>p Kind:<br>Number:<br>Addition<br>Seeds/It | RTIFICATE<br>is@mncla.org + www.mncla.org<br>t the time the seed is picked up<br>assurance (QA).<br>Rushmore<br>Oats<br>21C-71BA<br>al Information:<br>14,414    |